## Finding Data

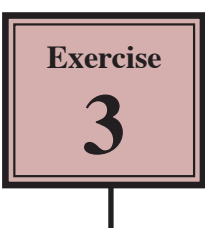

There are times when you just want to display some records that fit a certain criteria or you want to count how many of an item there are. Microsoft Access allows you to carry out such searches. You can search a database on one criteria or on multiple criteria.

### **Displaying all the Richmond Employees**

Let's say we just wanted to list the employees from the Richmond cafe.

1 Your PIZZA PALACE database should be open.

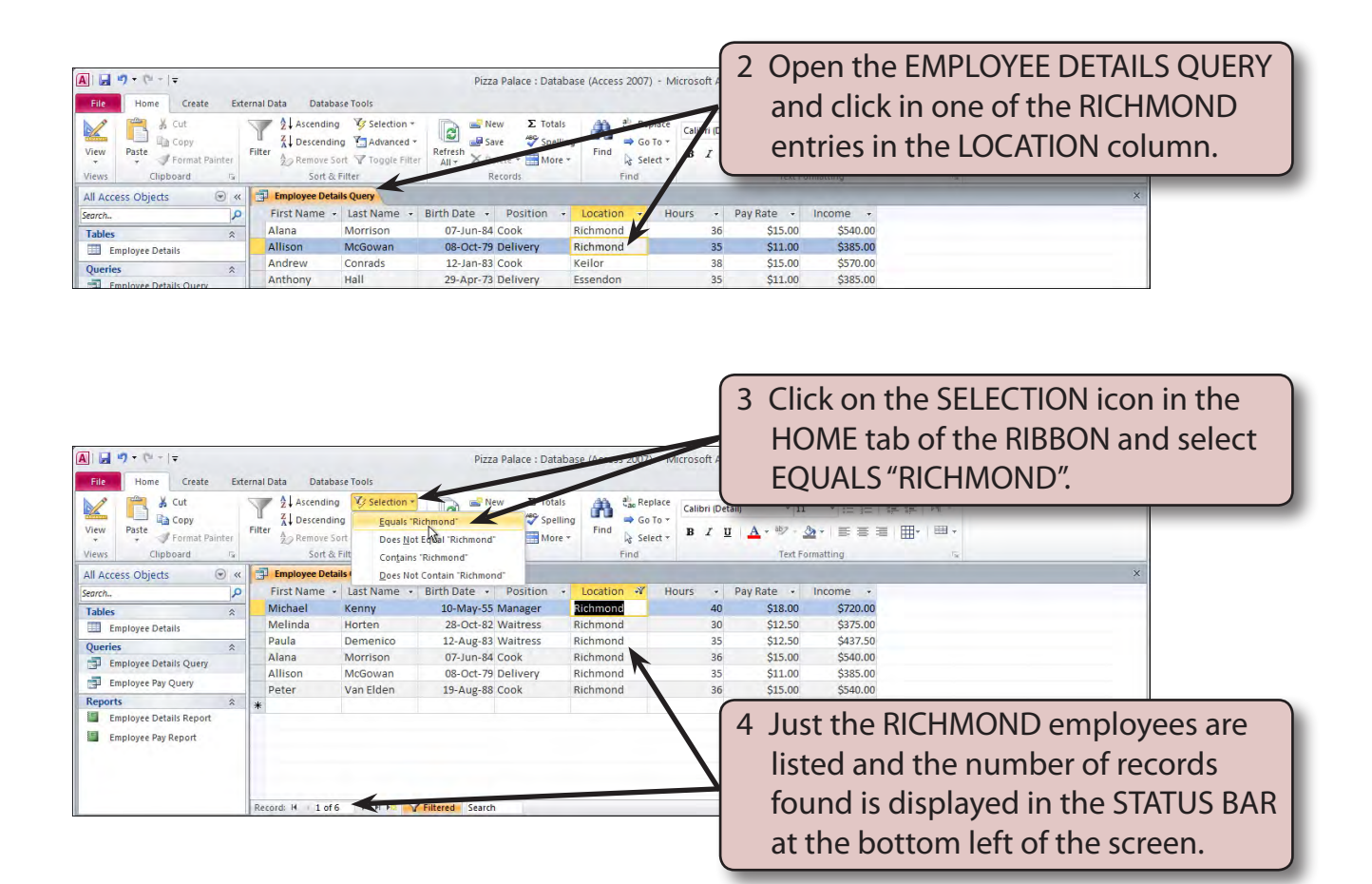

5 Print a LANDSCAPE ORIENTATION copy of the query if your teacher wishes you to do so, or ask your teacher to check your search.

#### **Removing the Filter**

After you complete a search (called a filter), the filter should be turned off to return all the records to the screen before conducting another search.

| A → · · · · · · · · · · · · · · · · · · | Il Data Databas                                        | e Tools                                    | Pizza        | Palace : Data                                   | base (Access | 2007) -         | Microsoft     | 4  | Click<br>HON | c on tł<br>1E tab | ne TOC<br>of the | GGLE<br>RIBE | FILTER<br>BON to | l icon in th<br>remove | ne |
|-----------------------------------------|--------------------------------------------------------|--------------------------------------------|--------------|-------------------------------------------------|--------------|-----------------|---------------|----|--------------|-------------------|------------------|--------------|------------------|------------------------|----|
| Views Chipboard ra                      | Ascending<br>A Descending<br>Conternation<br>Sort & Fi | Selection +<br>Advanced +<br>Toggle Filter |              | w ∑ Total<br>C Spelli<br>lete × ∰ More<br>cords | ng<br>Find   | Go To<br>Select | ce<br>Calibri |    | the f        | ilter.            | 5                |              |                  |                        |    |
| All Access Objects 💿 « 🚺                | Employee Detail                                        | Remove Filter                              |              |                                                 |              |                 |               |    |              |                   |                  |              |                  | ×                      |    |
| Search                                  | First Name 👻                                           | Last Name 🔹                                | Birth Date 🔹 | Position .                                      | Location     | -1              | Hours         | -  | Pay Rate 🔹   | Income +          |                  |              |                  |                        |    |
| Tables 🏦                                | Michael                                                | Kenny                                      | 10-May-55    | Manager                                         | Richmond     |                 |               | 40 | \$18.00      | \$720.00          |                  |              |                  |                        |    |
| Employee Details                        | Melinda                                                | Horten                                     | 28-Oct-82    | Waitress                                        | Richmond     |                 |               | 30 | \$12.50      | \$375.00          |                  |              |                  |                        |    |

#### Searching for Different Data

Let's find just the COOKS that the company employs.

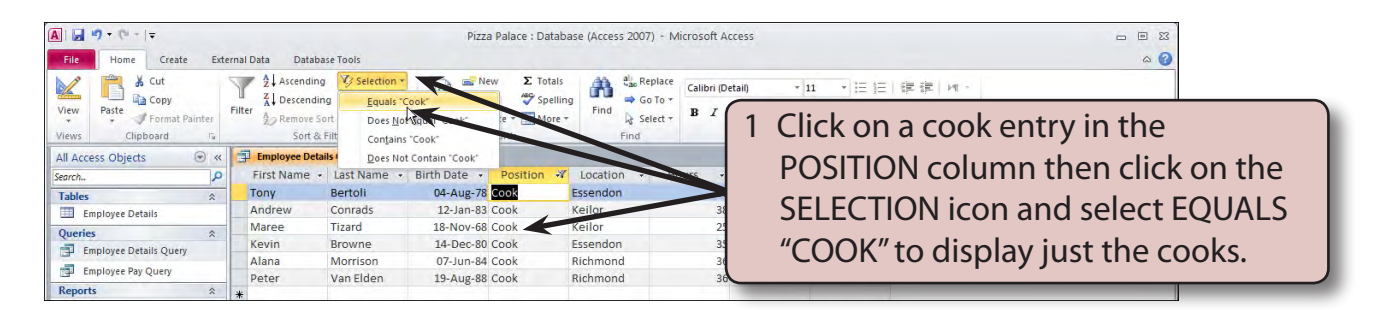

2 Print a copy of the query if your teacher wishes you to do so, or ask your teacher to check your search.

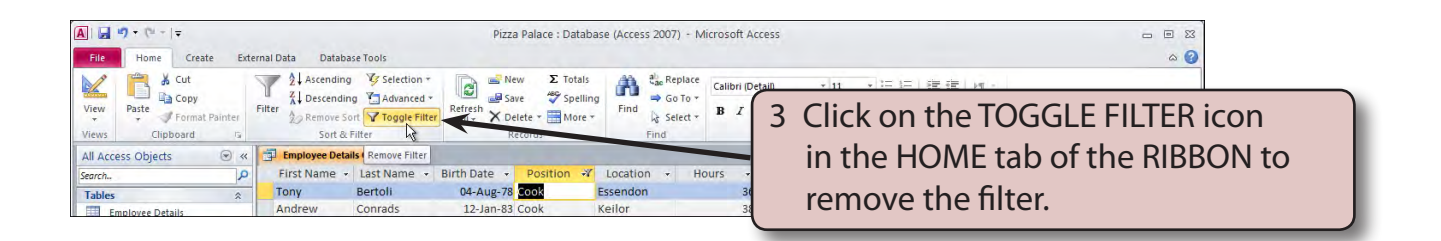

# 3

#### **More Detailed Searches**

You can carry out more complicated searches. For example, you might want to know which employees earn over \$500 per week.

1 Close the EMPLOYEE DETAILS QUERY, saving any changes and open the EMPLOYEE PAY QUERY.

| A                                                   | ternal Data Database Too              | Pizz                                           | a Palace : Databa             | se (Access 2007) | - Microsoft Acce        | s 🗆 🖻 🖾<br>(9                       |
|-----------------------------------------------------|---------------------------------------|------------------------------------------------|-------------------------------|------------------|-------------------------|-------------------------------------|
| K Cut                                               | ▼ 2↓ Ascending<br>Z↓ Descending<br>Z↓ | Selection *                                    | ew Σ Totals<br>ave 🗳 Spelling | Rep<br>⇒ Go      | lace<br>Calibri (Detail | *11 *1: [] 譯 譯   # -                |
| Views Clipboard 12                                  | Remove Sort                           | <u>Clear All Filters</u> <u>Filter By Form</u> | ecords                        | Find Sele        | et * <b>B</b> <i>I</i>  | 2 Click on the ADVANCED icon in the |
| All Access Objects 🕑 «<br>Search                    | First Name - 1                        | Apply Filter/Sort                              | Hours -                       | Pay Rate 🔹       | Income                  | HOME tab of the RIBBON and select   |
| Tables   Employee Details                           | Alison N                              | Load from Query<br>Save <u>As</u> Query        | 36                            | \$15.00          | \$385.00                | FILTER BY FORM.                     |
| Queries            □         Employee Details Query | Anthony H                             | Delete Tab<br>Clear <u>G</u> rid               | 38                            | \$15.00          | \$385.00                |                                     |
| Employee Pay Query                                  | Gail N                                | Close                                          | 30                            | \$18.00          | \$330.00                |                                     |

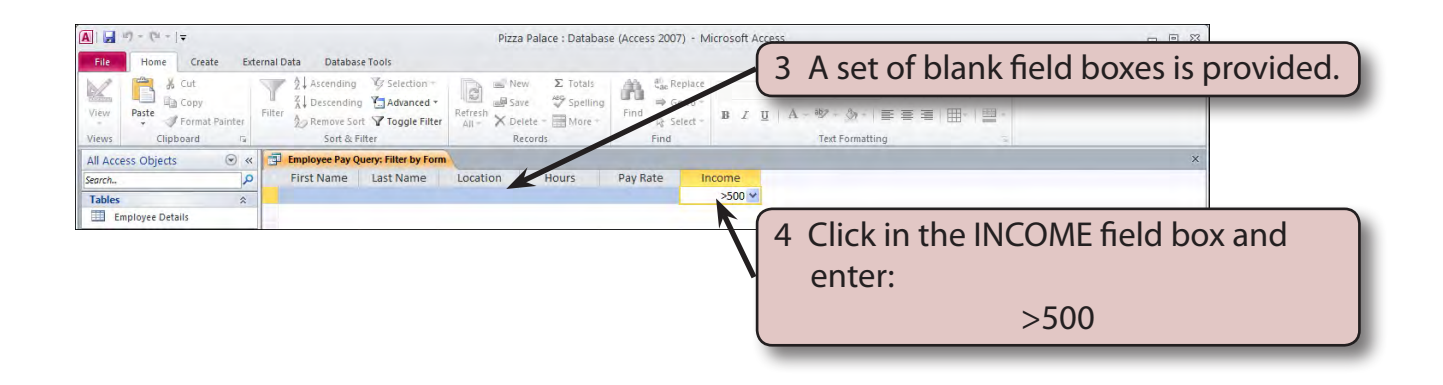

NOTE: > stands for greater than. It means that records that contain more than \$500 in the INCOME field will be displayed.

| N 🚽 🖤 ▼ (≌ ~   <del>↓</del><br>File Home Create Ext | ernal Data Data | base Tools                                                         | Pizz          | a Palace : Databas                                           | e (Access 2007)              | <ul> <li>Microsoft Act</li> </ul>      | ess 📼 🖾 🗠 🕜                                                                                    |
|-----------------------------------------------------|-----------------|--------------------------------------------------------------------|---------------|--------------------------------------------------------------|------------------------------|----------------------------------------|------------------------------------------------------------------------------------------------|
| View Paste Format Painter                           | Filter          | ng 🕼 Selection<br>ling 🚰 Advanced<br>Sort 🔽 Toggle Fil<br>& Filter | ter All + X D | ew Σ Totals<br>ave 🌮 Spelling<br>elete τ 📰 More τ<br>Records | Find<br>Find<br>Eind<br>Find | ace<br>o *<br>ct * <b>B</b> Z <u>I</u> | an) ・   11 ・   三   三   定   定   定       -<br>  ▲・ 型・ ▲ +   臣 憲 憲 픹   田・   田・<br>Text Formatting |
| All Access Objects 🕞 «<br>Search                    | First Name      | • Last Name                                                        | Location      | Hours •                                                      | Pay Rate 🔹                   | Income 🖋                               | ×                                                                                              |
| Tables                                              | Michael         | Kenny                                                              | Richmond      | 40                                                           | \$18.00                      | \$720.00                               |                                                                                                |
| Employee Details                                    | Tony            | Bertoli                                                            | Essendon      | 26                                                           | \$15.00                      | \$540.00                               |                                                                                                |
| Queries                                             | Andrew          | Conrads                                                            | Keilor        | 38                                                           | \$15.00                      | \$570.00                               |                                                                                                |
| Employee Details Ouerv                              | Rita            | Bertoli                                                            | Essendon      | 40                                                           | 118.00                       | \$7.0.00                               | 5 Click on the TOGGLE FILTER icon and                                                          |
| Employee Day Owen                                   | Kevin           | Browne                                                             | Essendon      | 35                                                           | \$15.00                      | \$52.00                                |                                                                                                |
| Employee Pay Query                                  | David           | Barrett                                                            | Keilor        | 40                                                           | \$18.00                      | \$720.00                               | · · · · · · · · · · · · · · · · · · ·                                                          |
| Reports                                             | Alana           | Morrison                                                           | Richmond      | 36                                                           | \$15.00                      | \$540.                                 | lust the employees with incomes                                                                |
| Employee Details Report                             | Peter           | Van Elden                                                          | Richmond      | 36                                                           | \$15.00                      | \$540.00                               |                                                                                                |
| Employee Pay Deport                                 | *               |                                                                    |               |                                                              |                              |                                        | aver \$500 should be displayed                                                                 |